RemetricHealth

## **REPORTS BUILDER**

## **BUILDING A REPORT IN THE ADMIN PANEL**

- Log into the Admin panel from your web browser (Chrome) <u>https://admin.pmd-healthcare.com/</u>
- 2. Select the Reports on the left side of the screen to view the Report builder page.
- 3. Select the criteria to filter your results by.
  - a. Patients: select all or a select few
  - b. Status: Active, Inactive or All
  - c. Affiliation: Narrow your patients down by site
  - d. Diagnosis: Choose one or several patient diagnosis
  - e. Biometrics: Specifically select the biometric readings you'd like to see
  - f. Start/End Dates: Reports can be run for 30 days increments
- 4. Once you've made your selections, click the Generate button to create your Excel file.
- 5. The excel file contains the following column headings.
  - a. Last Name
  - b. First Name
  - c. DOB
  - d. Diagnosis
  - e. Affiliation
  - f. Reading Date
  - g. Reading Time

| Patients    |  |      |
|-------------|--|------|
| All         |  | - 1  |
| Status      |  | - 11 |
| All         |  | - 8  |
| Affiliation |  | - 8  |
| All         |  | - 8  |
| Diagnosis   |  | - 8  |
| All         |  | - 8  |
| Biometrics  |  | - 11 |
| All         |  | . 1  |
| Start date  |  | - 8  |
| 4/24/2020   |  | - 8  |
| End date    |  | - 8  |
| 5/1/2020    |  | - 11 |
| Conorato    |  | - 11 |
| Generate    |  | - 10 |

## RemetricHealth

- h. Biometric Measurement: A column for each (Weight, BP Systolic, BP Diastolic, etc.)
- i. Alert Triggered: Yes/No on whether this measurement triggered an alert